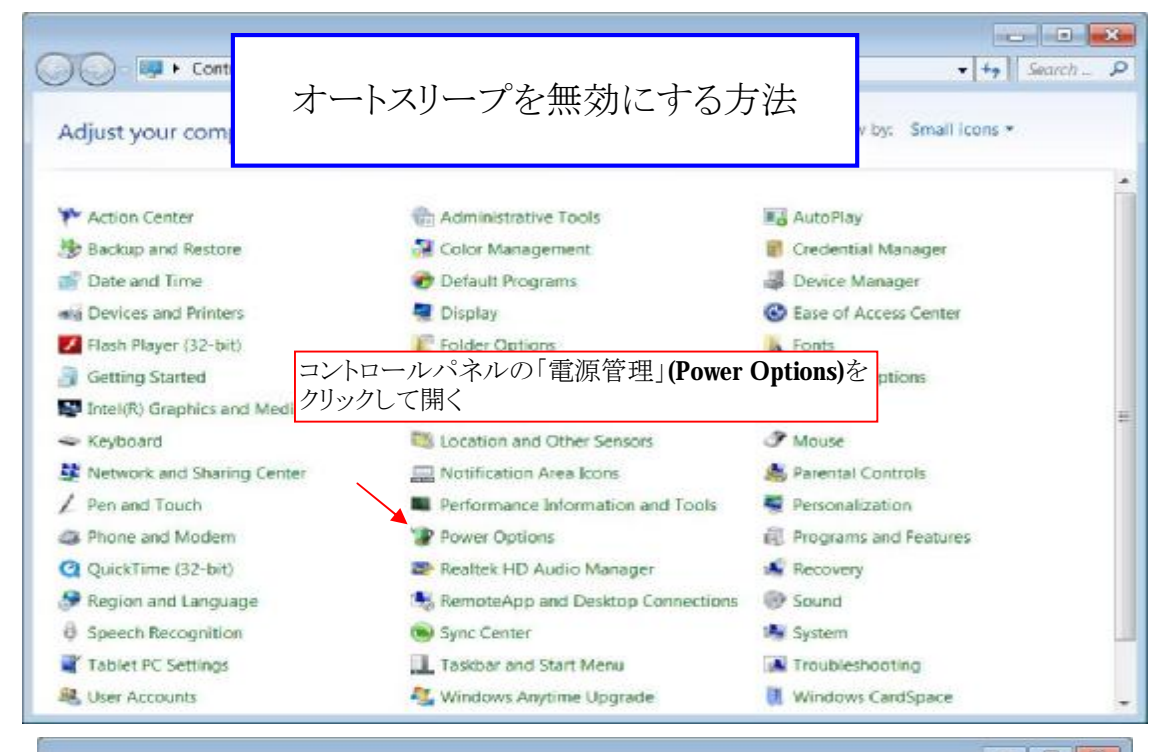

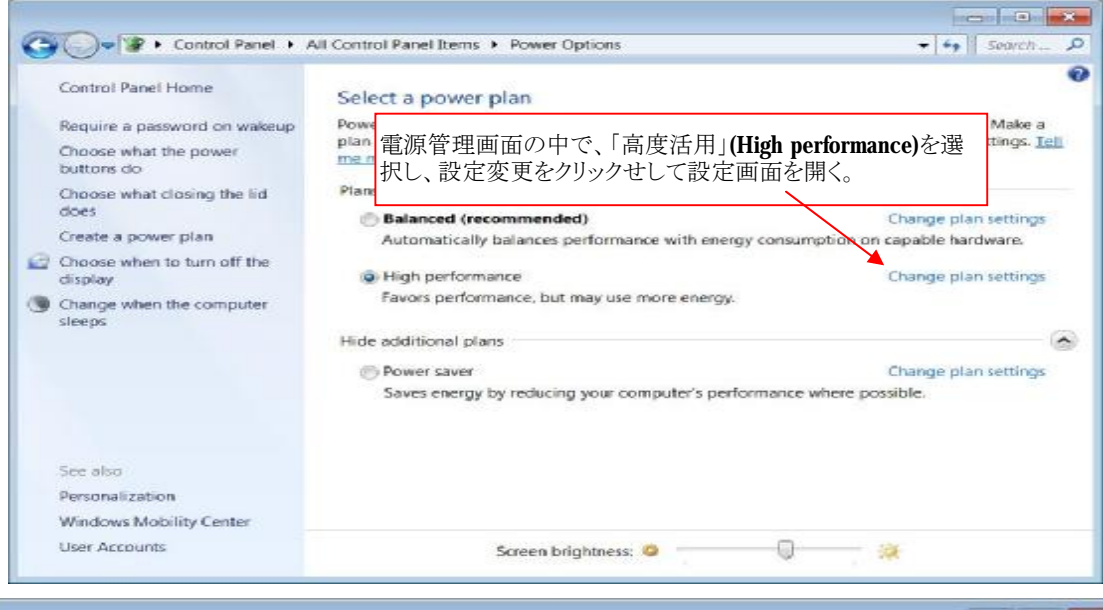

| Choose the sleep and display s   | etting       | Plugged in |
|----------------------------------|--------------|------------|
| Dim the display:                 | 5 minutes 🔹  | 10 minutes |
| Turn off the display.            | 10 minutes - | 20 mnutes  |
| Put the computer to sleep        | Never -      | Never      |
| 🔅 Adjust plan brightness:        | •            | • - 0 - *  |
| Change advanced power settin     | <u>9</u> 3   |            |
| Restore default settings for the | plan         |            |

|      | Winの自動更                                   | 新 | を無効にする。          |                          |
|------|-------------------------------------------|---|------------------|--------------------------|
|      | CCleaner<br>Sysinternals Process Explorer | • |                  | Programs (1)             |
| 321  | Media Player Classic                      |   | satoshi          |                          |
| 3    | Mozilla Firefox                           | ٠ | Documents        |                          |
| 0    | Thunderbird                               | ٠ | Pictures         |                          |
| FDIC | Personal Dictionary-Unicode               |   | Music            |                          |
|      | TCP Monitor Plus                          |   | Computer         |                          |
|      | SpeedFan                                  |   | Network          | modit mscを検索する           |
| 6    | JTrim                                     |   | Control Panel    | gpeur.msc 在快乐 9 G        |
| ×    | Microsoft Office Excel 2003               | ٠ | Default Programs |                          |
| 33°  | Spooky2                                   |   | Help and Support |                          |
| ÷    | Dropbox                                   |   |                  |                          |
| 1    | 2007 検索ボックン                               | ス |                  |                          |
|      |                                           |   |                  |                          |
| -    | All Programs                              |   |                  | P See thore results      |
| L    | <b>•</b>                                  | ρ | Shut down        | gpedit.msd × Shut down + |
| 0    | 📋 🥘 🔛                                     | É | 🗊 👱 💆 付          | 📀 😭 😉 🖺 🎒 ⊵ 📂 😚          |

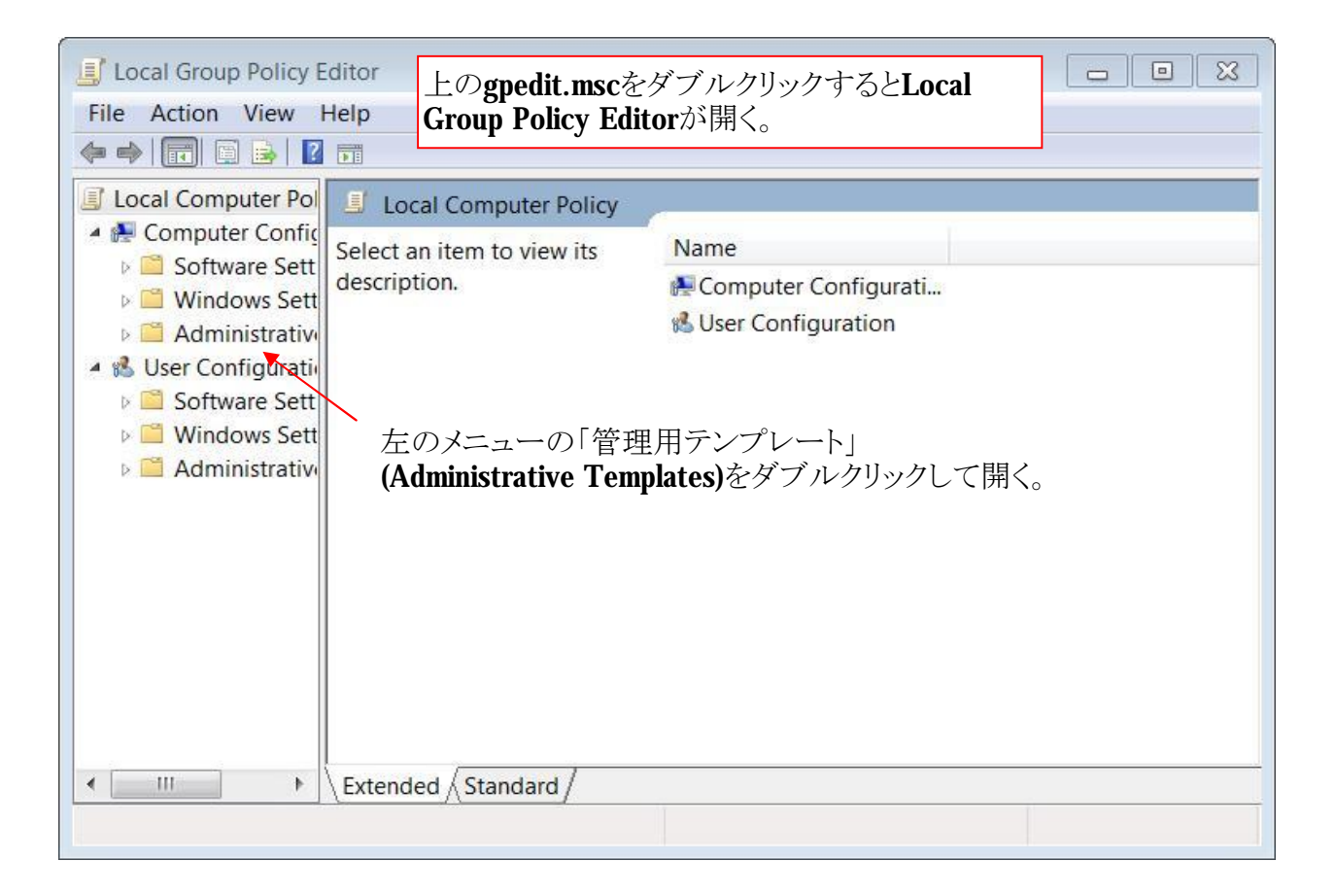

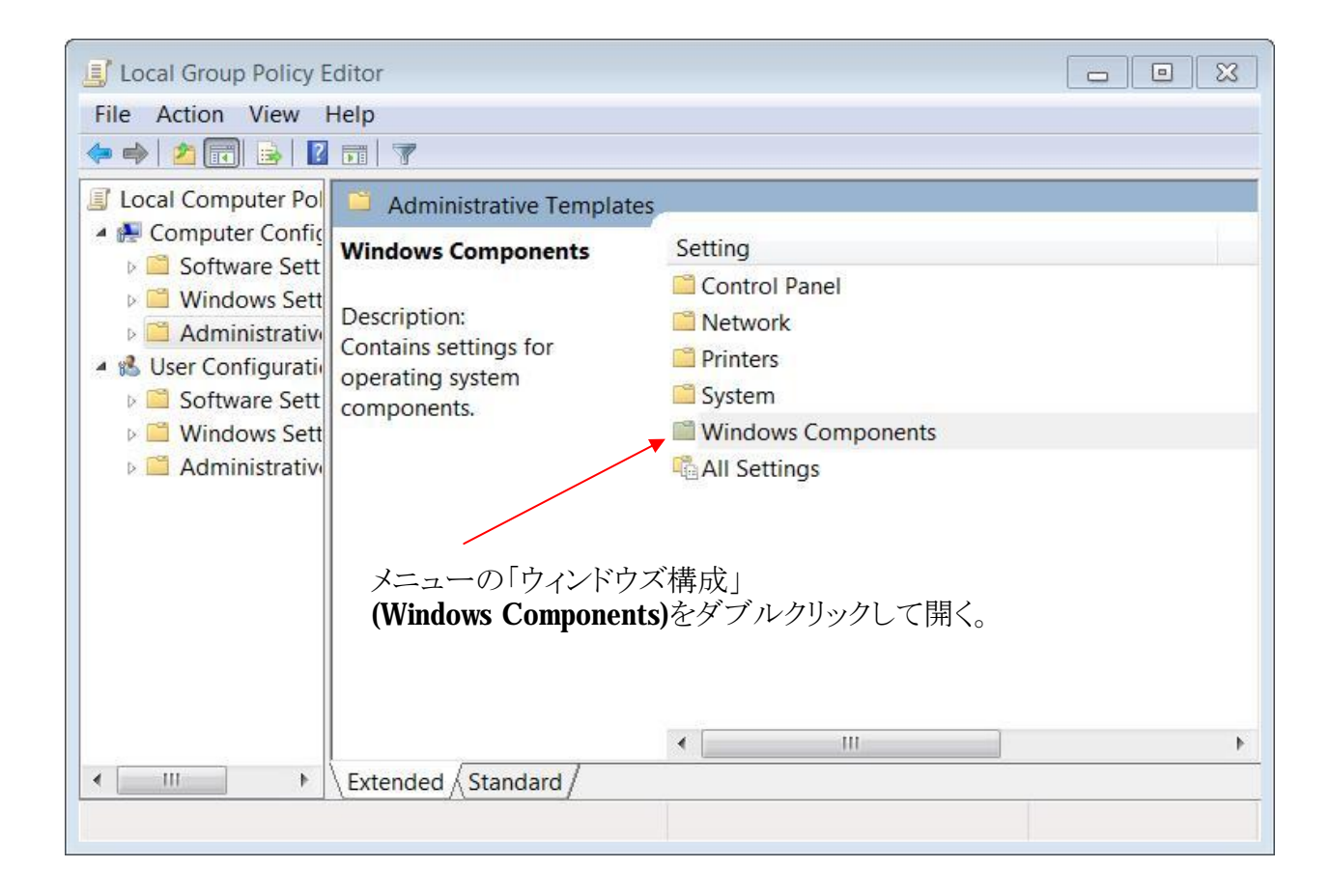

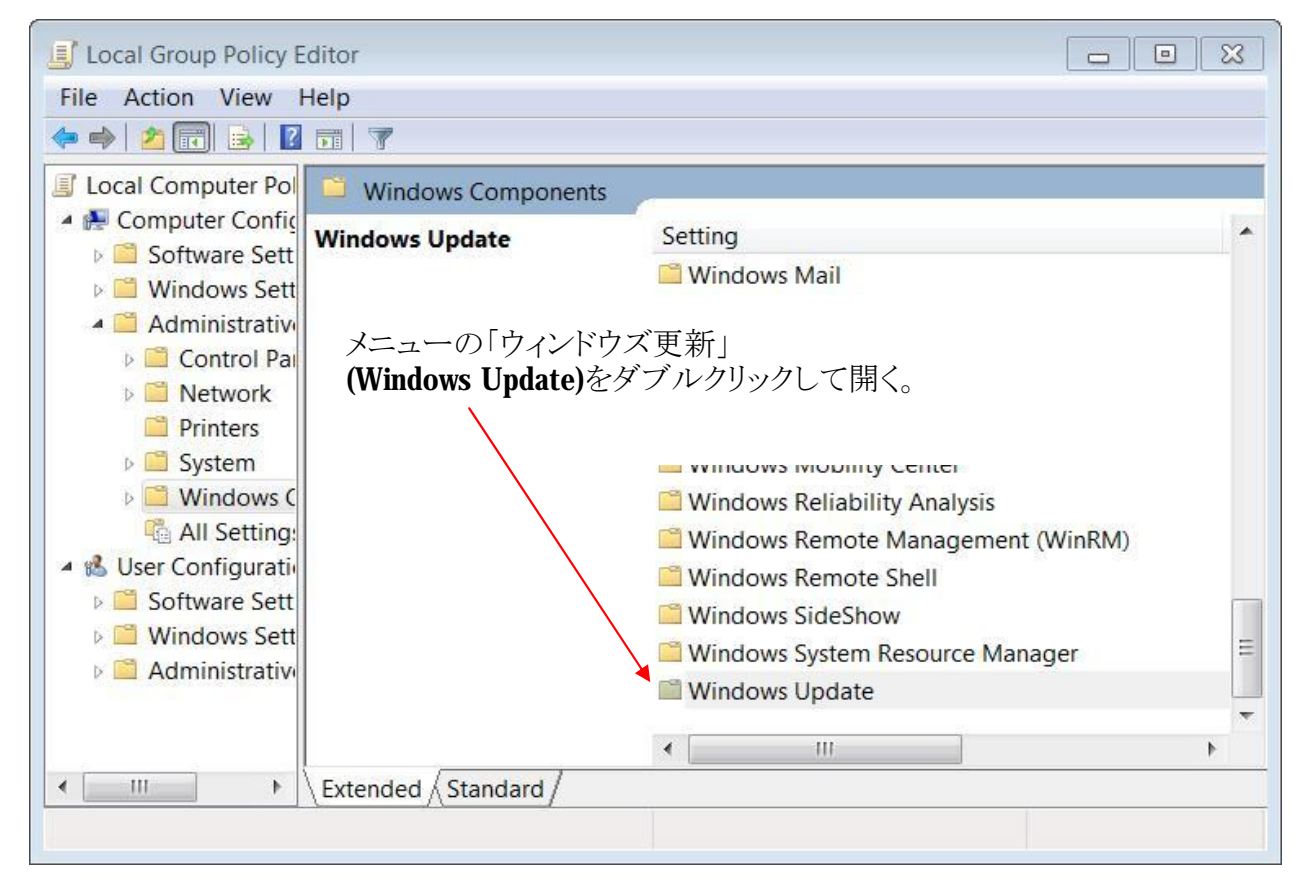

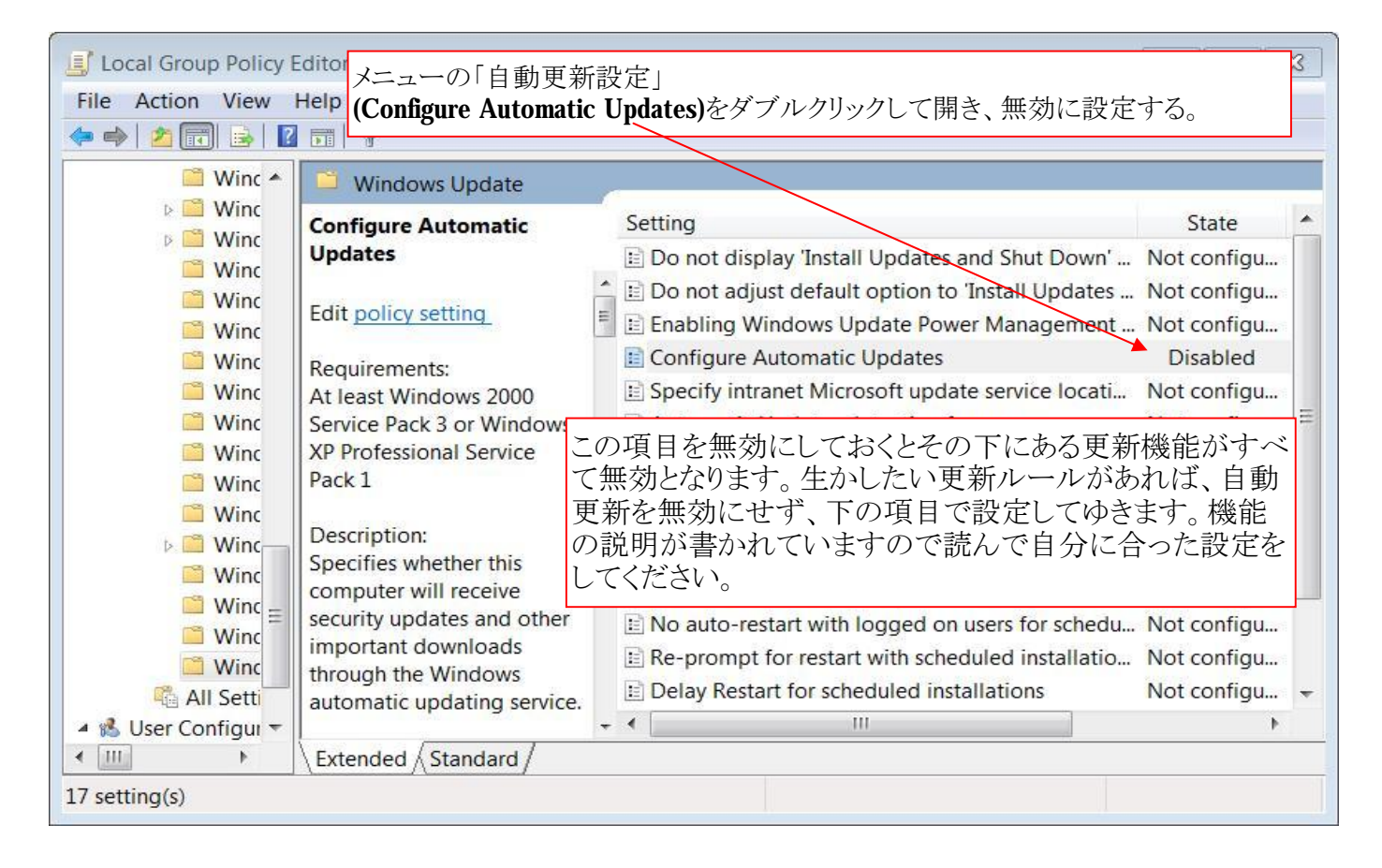

| Seconfigure Automatic Updates                                                                                                    |                                                                                                    |  |  |  |  |  |
|----------------------------------------------------------------------------------------------------|----------------------------------------------------------------------------------------------------|--|--|--|--|--|
| Configure Automatic Updates                                                                                                    | Previous Setting Next Setting                                                                                                    |  |  |  |  |  |
| <ul> <li>Not Configured</li> <li>Comr<br/>「自動更新設<br/>で、無効を選         で、無効を選         のisabled</li> <li>Supported on: At le<br/>Prof</li> </ul> | 定」(Configure Automatic Updates)の設定<br>択しる。                                                                                                    |  |  |  |  |  |
| Options:                                                                                                    | Help:                                                                                                    |  |  |  |  |  |
| Configure automatic updating:                                                                                                    | Specifies whether this computer will receive security updates and other important downloads through the Windows automatic updating service.                                               |  |  |  |  |  |
| The following settings are only required<br>and applicable if 4 is selected.<br>Scheduled install day:                                       | This setting lets you specify if automatic updates<br>are enabled on this computer. If the service is<br>enabled, you must select one of the four options in<br>the Group Policy Setting: |  |  |  |  |  |
| Scheduled install time:                                                                                                    | 2 = Notify before downloading any updates and notify again before installing them.                                                                                                    |  |  |  |  |  |
| < III >>                                                                                                    | When Windows finds updates that apply to this computer, an icon appears in the status area with a message that updates are ready to be                                                    |  |  |  |  |  |
|                                                                                                    | OK Cancel Apply                                                                                                    |  |  |  |  |  |

Winのバックドアの除去

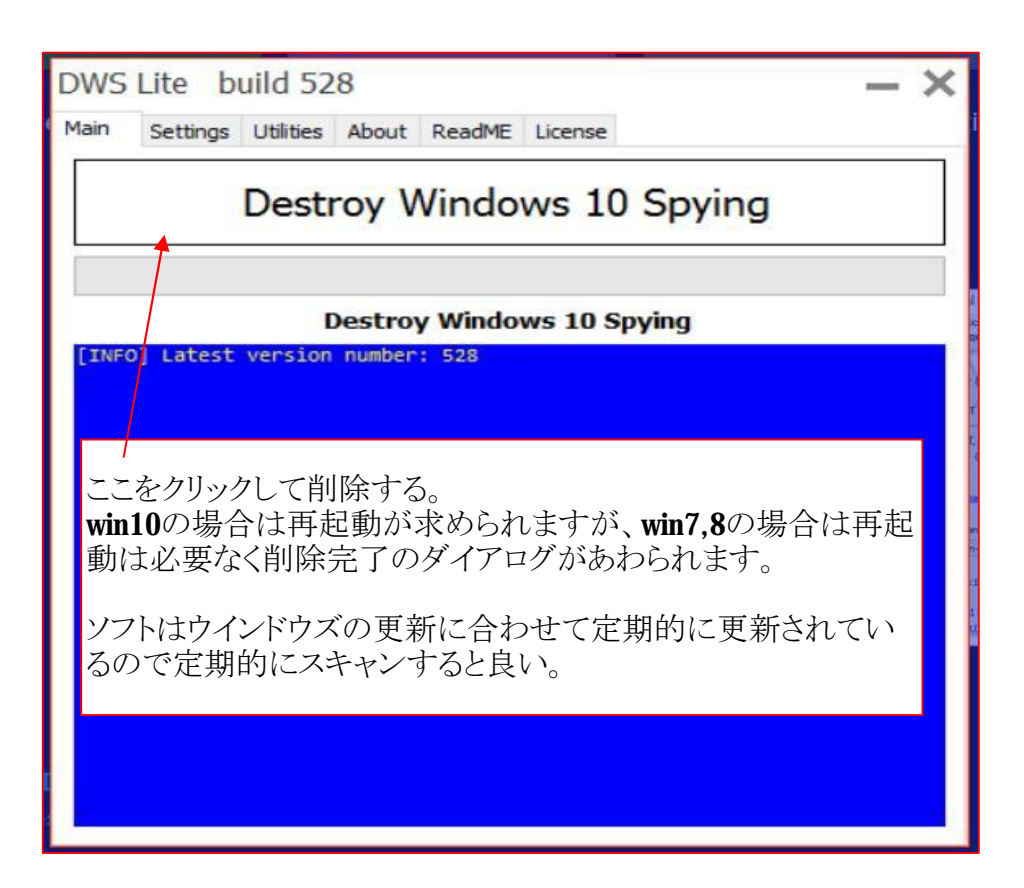